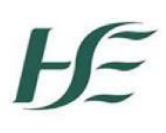

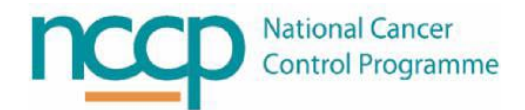

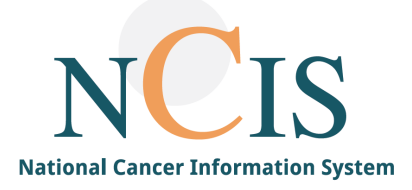

# NCIS GUIDE Creating a Follow-up Care Schedule

## Contents

| 1 | INTRODUCTION                                                 | 3 |
|---|--------------------------------------------------------------|---|
| 2 | WHAT ARE "FOLLOW-UP CARE SCHEDULES"?                         | 3 |
| 3 | HOW TO SET UP A HOSPITAL SPECIFIC "FOLLOW-UP CARE SCHEDULES" | 3 |

### 1 Introduction

This guide contains instructions on how to configure a hospital specific Follow-up care schedule, to appear as an option to select in the Follow-up tab. Only users with the permission level of "case manager" or "administrator" can configure the hospital specific follow-up care schedules.

NOTE: All screenshots in this Guide are from the Training and Test Environments of NCIS. All patients and hospitals are fictitious and are not intended to represent the identity, setup and functionality of real patients or facilities.

#### 2 What are "Follow-up care schedules"?

"Follow-up care schedules" are schedules that can be configured with specific diagnostic requirements e.g., PSA, CT and the frequency at which they need to take place.

### 3 How to set up a hospital specific "Follow-up care schedules"

Hospitals can configure follow-up care schedules specific to their hospital. They are created in the settings section.

- 1. Select the settings menu
- 2. Select default entries

| c37.CancerCenter<br>UH Galway | -2-             |                 |                    | Online: superadministator<br>Siobhan Warren |         |      |  |
|-------------------------------|-----------------|-----------------|--------------------|---------------------------------------------|---------|------|--|
| Personnel User                | Change password | Default entries | Study management E | xports                                      | Imports |      |  |
| Default codes                 |                 | ~               |                    |                                             |         | Help |  |
|                               |                 |                 |                    |                                             |         |      |  |

3. Select "follow-up care schedules" from the drop down list

| Administration pictures      |                             |
|------------------------------|-----------------------------|
| Automatic UICC determina     | ation                       |
| Automatic text segments      |                             |
| CDS documents                |                             |
| Cancer registry notification | n / assignement (ADT-GEKID) |
| Client management            | 5 . ,                       |
| Configure Exports            |                             |
| Default codes                |                             |
| Default medical personnel    |                             |
| File types for upload        |                             |
| Follow-up care letter temp   | late                        |
| Follow-up care schedules     |                             |
| Laboratory management        |                             |
| Letter and print templates   |                             |
| Letter and print templates:  | MACRO                       |
| Medication                   |                             |
| News                         |                             |
| Protocols (of treatment)     |                             |
| Recommendations              |                             |
| Required fields              |                             |
| Setup switches               |                             |
| Specialisation fields/exam   | inations                    |
| Work lists                   |                             |
| Workgroupe                   |                             |
|                              |                             |

`

4. Click on "Add follow-up care schedule" to create a new follow-up care schedule.

| Personnel User Change password | Default entries | Study management | Exports | Administratio | n           |      |
|--------------------------------|-----------------|------------------|---------|---------------|-------------|------|
| Follow-up care schedules       | ~               |                  |         |               |             |      |
| Follow-up care schedules       |                 |                  |         |               | p care sche | lule |
|                                |                 |                  |         | -             |             |      |

5. Enter the follow-up schedule name (1), frequency of the Follow-up procedure (2), procedure type from dropdown list (3), further procedure information (freetext) (4), add new procedure (5), if more than one and comments (6), if applicable. If text entered in comments section, it will appear on every Follow-up form in the schedule.

| Nachsorgeplan anlegen                     |                   |                      |   |               |          |
|-------------------------------------------|-------------------|----------------------|---|---------------|----------|
| Follow-up care name<br>S3-quideline-based | 1 Prostate follow | -up pathway          |   |               |          |
| ,                                         |                   |                      |   |               |          |
| Period                                    |                   | Procedures           |   | Further info. |          |
| (s) • Month(s) • Wee<br>(3,6,9,12,18,24   | k(s) O Day(s)     | 3<br>Medical history | ~ | 4<br>PSA      | î:<br>×  |
| Add new procedure 5                       |                   |                      |   |               |          |
| Comments [ + / - ]                        |                   |                      |   |               |          |
| 6                                         |                   |                      |   |               | $\hat{}$ |
| zurück Save                               |                   |                      |   |               |          |

6. Click save and the new schedule will appear on Follow-up care schedules list. It can be edited or deleted as required.

|   | Follow-up care schedules Add follow-up care so |      |            |       |
|---|------------------------------------------------|------|------------|-------|
| F | ollow-up care name                             | Edit | Delete     | Print |
| E | Breast Cancer Follow Up                        | Ø    | Ť <u>,</u> |       |
| E | cho appts                                      | ø    | <u>î</u>   |       |